## How to use ItsLearning

Use the ItsLearning app or use the online version.

| Google     Google     Geogle     Geogle     Geogle     Geogle     Geogle     Geogle     Geogle     Geogle     All IMAGES NEWS MAPS VIDEOS     Itslearning login page     A new window will appear if you are not already     logged in. Login (RAN). Log in with itslearning.     Information. Subscribe to this blog. No news. | Use your RAN username<br>and password.<br>DEC Federation Services<br>Sign in with your Ran login and Password<br>PAN Username<br>Password<br>Tax | Click on your<br>course. It will<br>say Braddan<br>and your year<br>group. | etome to the itslearning app<br>gs you use the most, neatly collected in<br>your pocket       | Click on your course. It will<br>say Braddan and your<br>year group.<br>Courses<br>Braddan Year 2<br>Updated: Yesterday 18:30 |
|----------------------------------------------------------------------------------------------------|----------------------------------------------------------------------------------------------------|----------------------------------------------------------------------------|-----------------------------------------------------------------------------------------------|----------------------------------------------------------------------------------------------------|
| Then you will see any announcements and changes.                                                                                                    | Home Courses Tasks                                                                                                    | Calendar Messages                                                          | Click resources and<br>then the contents<br>page.                                             | d Contents Page                                                                                                    |
| <ul> <li>Sorcha Cowin<br/>Yesterday 18:26</li> <li>Sorcha Cowin added Google Earth in Braddan Year 2</li> <li>Sorcha Cowin<br/>Yesterday 10:27</li> </ul>                                                                                                    | At the bottom of your screen,<br>courses to see this page.<br>Click resources if you want to<br>be able to see the folders of                    | you will see these icons. Click                                            | has shortcuts to<br>everywhere else of<br>ItsLearning.                                        | n Phonics                                                                                                    |
| Post added to Read an information text (Reading out<br>loud with expression!) for Braddan Year 2                                                                                                    | activities on ItsLearning. Click<br>latest changes just want to<br>see anything new. Clicking tasks<br>will show you any assignments of          | Announcements     Latest changes                                           | Click 'I wonder what you will learn about this week' to go straight to this weeks activities. |                                                                                                    |
| Post added to Read a funny book! (Reading out loud with expression! ) for Braddan Year 2                                                                                                    | tasks that the teachers want y<br>to do and when to do it.                                                                                       | Tasks Tasks Events                                                         | Happy Easter!                                                                                 | × × I wonder what you will learn × 2 ∞ ×<br>about this week<br>Cick here to find out more about your newest challengest       |
| Sunday 20:15 in Braddan Year 2<br>Well done Honor and Zach for achieving lots of<br>Maths Seeds certificates.<br>Well done Cohen for achieving a Reading Eggs<br>certificate.                                                                                                    | Next week Cooking challenge Tuesday in Braddan Year 2                                                                                            | Plans<br>Resources                                                         |                                                                                               |                                                                                                    |
| Home Courses Tasks Calendar Messages                                                                                                    | No deadline<br>Make me a rainbow!<br>Braddan Year 2                                                                                              | <ul><li>Status and follow-up</li><li>Participants</li></ul>                | Click on the week<br>need.                                                                    | Veek beginning 13th Apri                                                                                                    |